## How to Become a Document Holder

And Be Automatically Notified Regarding A Specific Solicitation

You'll be able to view the contract plan documents and/or download the project plans for a fee of \$10 by following the steps below. If you download the plans, then you will be on a list of Document Holders for that project. The <u>benefit</u> is anytime there is an Addendum and Notice of Award for that project, you will be automatically emailed.

1. Click on the blue Contract Number in the Contracting Opportunities page.

| Division Number Title/General Description Issue Date Due Date |        |                                        |                     | Туре |
|---------------------------------------------------------------|--------|----------------------------------------|---------------------|------|
| Transit                                                       | 16P103 | 2016/2017 Bus Stop Sign Installation   | 5/4/2016 6/9/2016   | IFB  |
| ES                                                            | 16P079 | Bloomington Interceptor Rehabilitation | 5/20/2016 6/16/2016 | IFB  |
| Transit                                                       | 16P057 | OHB Trash Compactor Replacement        | 5/23/2016 6/16/2016 | IFB  |

- a. The project advertisement will open up in another window.
- 2. Click on the blue "Click here" link in the project advertisement description. Be sure to copy the eBidDoc number.

<u>Click Here</u> to view plan documents for net charge and to download them for a nonrefundable cost of \$10.00. Input QuestCDN eBidDoc<sup>™</sup> 4532354 on the website's Project Search page. Contact QuestCDN.com at 952-233-1632 or info@questcdn.com for assistance in downloading and working with the digital documents.

- 3. QuestCDN will open up in a new window.
  - a. Enter the QuestCDN eBidDoc<sup>™</sup> Number in the "Search Projects" field.

| Browse Projects                                                                                                    | Project Results My Que                                                                                                    | est Account                           |                     |  |  |  |  |  |
|----------------------------------------------------------------------------------------------------|----------------------------------------------------------------------------------------------------|---------------------------------------|---------------------|--|--|--|--|--|
| Project Number: 4532354 search Show all 20 per Page V Helpful Notes<br>ick on Project Name to see detailed advertisement |                                                                                                    |                                       |                     |  |  |  |  |  |
| Post Date/Time                                                                                                    | Category                                                                                                    | △ Name                                | Bid Date/Time       |  |  |  |  |  |
| 06/07/16 02:58 PM                                                                                                    | Buildings Rehabilitation/Renova<br>Buildings/Public<br>Construction<br>Masonry Construction & Restor<br>Miscellaneous<br>Public Transit Center | atic Operations and Maintenance Facil | 06/28/2016 02:00 PM |  |  |  |  |  |

4. A new window will open up. This is the project information page, click on "View Plans" or "Download Project PDF" located above the project name.

| 😂 Metropolitan Council - Projects - Internet Explorer                                         |                                                                              |  |  |  |  |  |  |
|-----------------------------------------------------------------------------------------------|------------------------------------------------------------------------------|--|--|--|--|--|--|
| http://qap.questcdn.com/qap/projects/prj_browse/ipp_browse.html?projbrowse=true&jobNo=4532354 |                                                                              |  |  |  |  |  |  |
| Previous Next Close Window                                                                    |                                                                              |  |  |  |  |  |  |
| View Plan Hold                                                                                | ers Download Project PDF Addenda View Plans                                  |  |  |  |  |  |  |
| Operations and                                                                                | d Maintenance Facility Storage Room (Quest Project                           |  |  |  |  |  |  |
| #4532354)                                                                                     |                                                                              |  |  |  |  |  |  |
| Print Ad                                                                                      |                                                                              |  |  |  |  |  |  |
| county/city/state: Ramsey - St. Paul, MN                                                      |                                                                              |  |  |  |  |  |  |
| directions to site:                                                                           |                                                                              |  |  |  |  |  |  |
| bids close:                                                                                   | 06/28/2016 02:00 PM CDT                                                      |  |  |  |  |  |  |
| bids received by:                                                                             | Metropolitan Council                                                         |  |  |  |  |  |  |
| pre-bid meeting                                                                               | A Pre-Bid Meeting will be held at Metro Green Line LRT Operations            |  |  |  |  |  |  |
| information:                                                                                  | Maintenance Facility, 340 Broadway St., St. Paul, MN 55101, on June 16,      |  |  |  |  |  |  |
|                                                                                               | entrance, outside of the facility                                            |  |  |  |  |  |  |
| owner project                                                                                 | entrance, outside of the facility.                                           |  |  |  |  |  |  |
| number:                                                                                       | Metropolitan Council                                                         |  |  |  |  |  |  |
| project                                                                                       | The work of this project includes: Installing 66 linear feet of stud wall    |  |  |  |  |  |  |
| description:                                                                                  | containing one double-leaf metal door with standard lock hardware, one       |  |  |  |  |  |  |
|                                                                                               | new double-leaf metal door with standard lock hardware to be installed in    |  |  |  |  |  |  |
|                                                                                               | an existing masonry wall that will be partially demolished, one electric     |  |  |  |  |  |  |
|                                                                                               | roll-up door that will be installed in an existing masonry wall that will be |  |  |  |  |  |  |
|                                                                                               | partially demolished and reinforced with supplementary steel framing,        |  |  |  |  |  |  |
|                                                                                               | and one upgrade to an electronic card reader on an existing single-leaf      |  |  |  |  |  |  |
|                                                                                               | metal uoor aujacent to the new roll-up door.                                 |  |  |  |  |  |  |

5. If you click on "Download Project PDF", you will need to "Join" QuestCDN.com in order to pay the \$10. You have the option of a free membership.

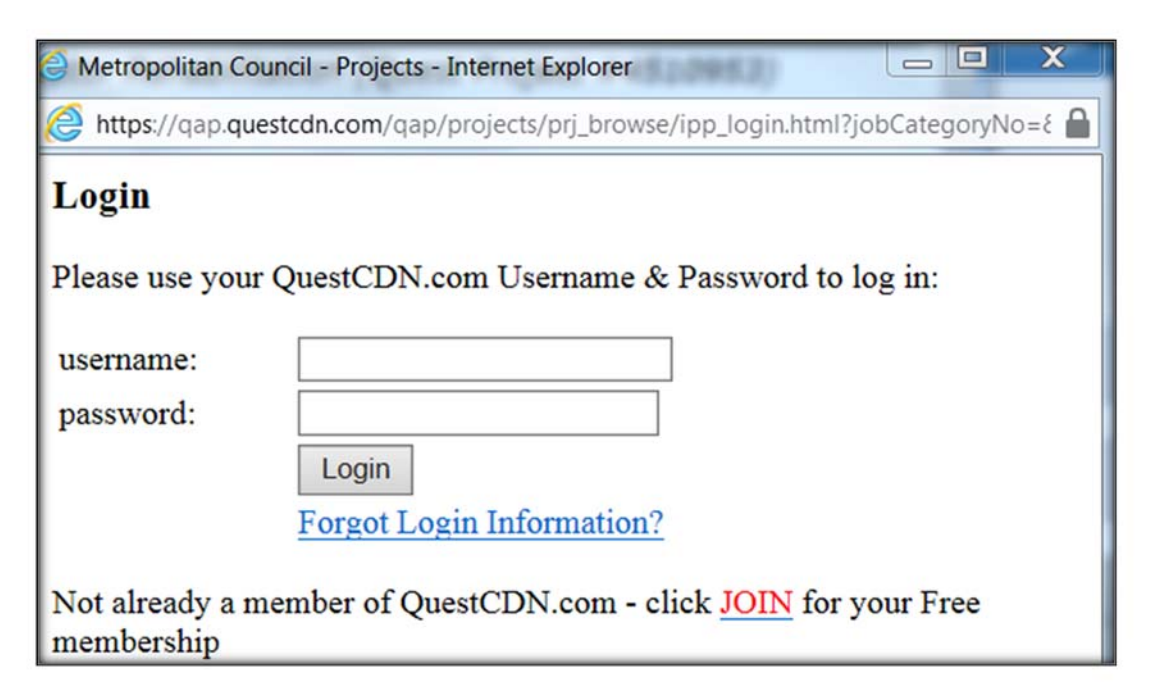

6. After downloading the project PDF, you are automatically on the "Plan Holder List". Being on this list enables you to be automatically notified if an Addendum is issued and when the Notice of Award to all is issued.

| Contropolitan Council - Projects - Internet Explorer                                             |  |  |  |  |  |  |  |  |
|--------------------------------------------------------------------------------------------------|--|--|--|--|--|--|--|--|
| http://qap.questcdn.com/qap/projects/prj_browse/ipp_browse.html?projbrowse=true&jobNo=4481865&ro |  |  |  |  |  |  |  |  |
| Previous Next Close Window                                                                       |  |  |  |  |  |  |  |  |
| View Plan Holders Download Project PDF Addenda View Plans                                        |  |  |  |  |  |  |  |  |
| 2016/2017 Bus Stop Sign Installation (Quest Project #4481865) Print Ad                           |  |  |  |  |  |  |  |  |

If you need further assistance in downloading and working with the digital documents, please contact QuestCDN at 952-233-1632 or info@questcdn.com.